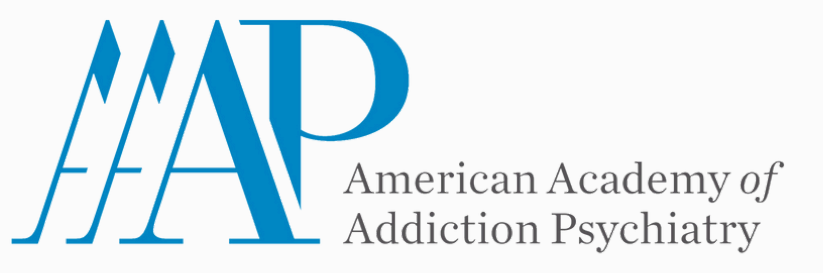

# **Submission Instructions**

**36th Annual Meeting and Scientific Symposium** 

**Step 1.** Start by visiting <u>http://aaap.societyconference.com/</u>

**Step 2.** Under ACTIONS click either 'EXISTING USER? LOG IN' or

'NEW USER? CREATE AN ACCOUNT'

| ACTIONS                     | ? |
|-----------------------------|---|
| NEW USER? CREATE AN ACCOUNT |   |
| EXISTING USER? LOG IN       |   |
|                             |   |
|                             |   |

**Step 3.** Once logged in, the Submissions Card will appear (pictured below) click into Submissions and then you will see the details regarding all submissions.

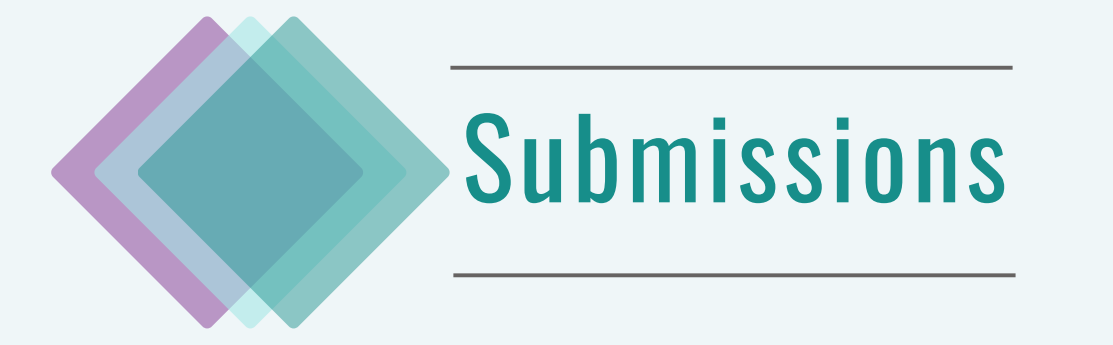

Access Submissions Dashboard

#### CALL FOR ANNUAL MEETING SUBMISSIONS

We are excited to invite submissions for the upcoming 2025 AAAP Annual Meeting and Scientific Symposium scheduled to be held **November 6 - 9, 2025** in **San Francisco, California.** 

Before submitting your application, please note the difference between an AAAP Symposium and Workshop. Please select the appropriate application for your presentation.

#### Presenters are required to attend and present in person.

#### **Click here for the Submission Instructions**

| Type of       | Symposium                         | Workshop                           | Film & Media Workshop            | Case Conference                   | Paper Sessions                      | Posters                          |
|---------------|-----------------------------------|------------------------------------|----------------------------------|-----------------------------------|-------------------------------------|----------------------------------|
| Session       |                                   |                                    |                                  |                                   |                                     |                                  |
| Submission    | Opens                             | Opens                              | Opens                            | Opens                             | Opens                               | Opens                            |
| Status:       | February 4, 2025                  | March 3, 2025                      | March 3, 2025                    | March 3, 2025                     | March 3, 2025                       | March 3, 2025                    |
| Submission    | March 10, 2025                    | May 26, 2025                       | May 26, 2025                     | August 3, 2025                    | June 2, 2025                        | July 14, 2025                    |
| Deadline:     |                                   |                                    |                                  |                                   |                                     |                                  |
| Submitter:    | AAAP members, clinicians,         | AAAP members, clinicians,          | AAAP members, clinicians,        | Trainees (Fellows, Residents,     | AAAP members, clinicians,           | AAAP members, clinicians,        |
|               | researchers, health               | researchers, health                | researchers, health              | and Medical Students)             | researchers, health                 | researchers, health              |
|               | professionals, and students       | professionals, and students        | professionals, and students      |                                   | professionals, and students         | professionals, and students      |
| Type:         | Didactic Session                  | Interactive Session                | Interactive Session              | Didactic Session                  | Interactive Session                 | Didactic Session                 |
| Duration:     | 2 Hours                           | 90 Minutes                         | 90 Minutes                       | 90 Minutes                        | 8-10 Minutes Approx.                |                                  |
| Number of     | 3 to 4                            | 1 to 3                             | 1 to 3                           | 1 plus Discussants                | 1                                   | 1                                |
| Presenters:   |                                   |                                    |                                  |                                   |                                     |                                  |
| Total # of    | 3 to 4                            | 15 to 25                           | 1 to 2                           | 1                                 | 8 to 10                             | Unlimited                        |
| Accepted:     |                                   |                                    |                                  |                                   |                                     |                                  |
| Primary Goal: | Present and highlight new         | Improve knowledge or               | To use film or media to enhance  | To promote lively and thoughtful  | To offer an opportunity to briefly  | To briefly present research      |
|               | research and scientific           | competencies related to a specific | the teaching of Addiction        | discussion regarding the clinical | present research findings and/ or   | findings and data from clinical  |
|               | developments in the treatment of  | topic by presenting a 90-minute    | Psychiatry. A compelling film or | management of patients with       | data on clinical experiences.       | experiences. Describe a relevant |
|               | patients with addictions,         | interactive session. This may      | media presentation should        | substance use disorders. A        | These presentations are 8           | topic with clear, measurable     |
|               | substance use disorders, and co-  | include presentations of up-to-    | promote lively and thoughtful    | compelling case that touches on   | minutes, followed by a 2-3-minute   | learning objectives aligned with |
|               | occurring psychiatric conditions, | date data with case-based          | discussion.                      | numerous relevant and current     | question and answer period. The     | the desired change.              |
|               | providing learners with resources | examples, discussions, skill-      |                                  | issues in such management         | aim is to provide a concise         |                                  |
|               | to take back to their clinical    | building exercises, or other       |                                  | serves as the foundation for the  | summary of the research findings    |                                  |
|               | practice.                         | innovative techniques to promote   |                                  | discussion.                       | and clinical experience data to the |                                  |
|               |                                   | participation.                     |                                  |                                   | audience.                           |                                  |
| Guidelines:   | Symposium Guidelines              | Workshop Guidelines                | Film & Media Workshop            | Case Conference Guidelines        | Paper Session Guidelines            | Poster Guidelines                |
|               |                                   |                                    | Guidelines                       |                                   |                                     |                                  |

Step 5. Click on 'Start New Scientific Submission'.

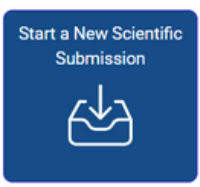

### Please select a submission type from the drop-down below and complete the associated form.

#### Submission Type

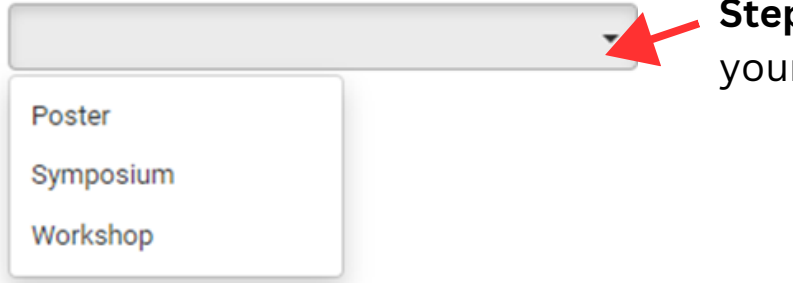

**Step 6.** Use the dropdown to select your submission type.

**Step 7.** After you select your 'Submission Type' it will take you to Step 1, and the following page will appear with a description and instructions. Be sure to read through these details carefully, as completing your submission means that you have read and agree to the terms and conditions.

**Step 8.** At the bottom of the page on <u>question one</u> you will see a set of questions. As Chairperson you will enter the Submission Title and Category.

Please note: Once the title is entered, the title will automatically change to title case. You can ignore the auto title case by editing the title a second time.

Once complete, press 'Save and Continue'. Move to **Step 9** Below.

|     | Save and Continue >                                                                                                    |
|-----|----------------------------------------------------------------------------------------------------|
| e   | Submission Type                                                                                                    |
|     | Symposium                                                                                                    |
|     | Companies Description:                                                                                                    |
| on, | <ul> <li>Highlight new research relevant to significant problems or gaps in professional/clinical practice providing learners with resources to take back to their clinical practice.</li> </ul>                                                                                                    |
| •   | Allotted no more than two hours total time consisting of:                                                                                                    |
|     | <ul> <li>3 – 4 presentations for no more than 90 minutes total</li> </ul>                                                                                                    |
|     | <ul> <li>At least 30 minutes for audience Q and A. Note: Adequate time for Q and A is required for CE accreditation.</li> </ul>                                                                                                    |
|     | <ul> <li>All presenters are expected to present in person in Naples, Florida on December 8-11, 2022. In addition, we are requesting all presenters or<br/>minimum of one required) be available for a subsequent 20 minute QSA held for a virtual audience. Additional details to come.</li> </ul>                                                                                                    |
|     | Symposium Chairperson:<br>Each symposium will have one designated chairperson who will be the main point of contact for AAAP and who is responsible for the following:                                                                                                    |
|     | Ensure each presenter meets all deadlines and requests from AAAP staff in a timely manner.                                                                                                    |
|     | <ul> <li>Verify that each presentation includes the disclosure slide provided by AAAP.</li> <li>Confirm that all presenters adhere to the Standards for Integrity and Independence in Accredited Continuing Education and related AAAP policies, includin that the symposium:</li> </ul>                                                                                                    |
| ,   | 1. Presents learners with only accurate, balanced, scientifically justified recommendations, and                                                                                                    |
| le  | 2. Protects learners from promotion, marketing, and commercial bias                                                                                                    |
|     | <ul> <li>Confirm that each presenter can be present in Naples, Florida for the live presentation December 8-11, 2022.</li> <li>Confirm that each presenter has made their hotel and travel arrangements by November 1 (if applicable);</li> <li>Make sure each presenter has registered for the conference. One day registration is available for non-AAAP members who are presenting.</li> <li>Additional Symposium Chairperson expectations for during the conference will be provided if your Symposium is accepted.</li> </ul>                                                                                                    |
|     | Submission Process:                                                                                                    |
|     | · Funding: In this application, you are required to disclose any funding received for the development of the Symposium, and its content (if applicable).                                                                                                    |
|     | <ul> <li>Documents required for submission: The Symposium Chairperson is responsible for completing the submission form for the entire proposed Symposium.</li> </ul>                                                                                                    |
| 2   | <ul> <li>COI: Conflict of Interest forms must be completed by the chairperson and all presenters BEFORE the application is reviewed for preliminary acceptance by th<br/>AAAP SPC. Individual presenters will receive an email from prograapa.org with instructions on completing their Conflict of Interest form. The Symposiu<br/>Chairperson is responsible for ensuring all presenters have completed and submitted this form.</li> </ul>                                                                                                    |
|     | <ul> <li>After you submit this application, you will receive an email from pmg@aaap.com confirming receipt. If you do not receive the email, please check yo email spamjunk folder. If you cannot locate this email, have any questions, or require more information about completing this application, please email annualmeeting@aaaccom.</li> </ul>                                                                                                    |
|     | <ul> <li>Evaluation of Submissions: Each submission will be scored and ranked by the Scientific Program Committee (SPC).</li> </ul>                                                                                                    |
|     | <ul> <li>Acceptance of Submissions: The Symposium Chairperson is required to confirm preliminary acceptance via the instructions received via email.</li> </ul>                                                                                                    |
|     | <ul> <li>Step 1: Preliminary acceptance indicates progression to the next level of reivew and is contingent upon EVERYONE involved in the planning, contend<br/>daminates or prevention of the supervision of the control and the content of the control and thereards are indicated as an elevention of the content of the content of the conte</li></ul>  |
|     | <ul> <li>Step 2: Enal accentance is continent upon receiving an intracta anotario protessional releasions ups van commissa intersica more so discovery groups.</li> <li>Step 2: Enal accentance is continent upon receiving and approval of final messatiation materialis that are due by October 1. 2022.</li> </ul>                                                                                                    |
|     | <ul> <li><u>NIRE</u>, the projection of the set of the set of the s</li></ul> |
|     | Please refer to the Symposium Guidelines for additional information.<br>Please refer to the AAAP Annual Meeting Submission Instructions for additional information.                                                                                                    |
|     | Please note you will add your participants involved in this session on Step 2: Participants.                                                                                                    |
| e   |                                                                                                    |
| 7   | By completing the following submission form, I agree to the above terms and conditions.                                                                                                    |
| 1   | 1 Symposium Title •                                                                                                    |
| · · |                                                                                                    |

By completing the following submission form, I agree to the above terms and conditions.

Symposium Title \*

Please enter the title of this symposium. (Max 150 Characters)

Kamolat Test

138 of 150 characters remaining

### Select Topic Categories \*

Select a category that is applicable to your abstract submission. If the appropriate category is not available, please choose "Other" than enter category below.

Addiction- Substance Use Disorders: Identifying, Diagnosing, Treating, and/or Managing

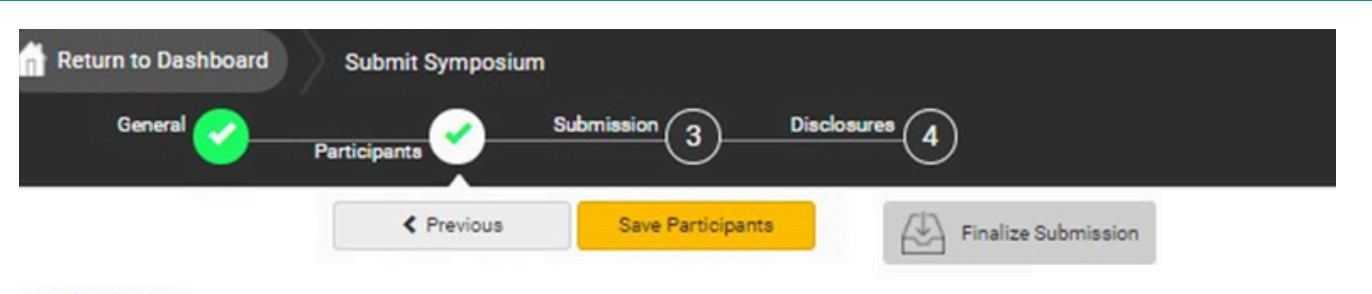

#### Participants

In this section, you will add the presenters to your proposed symposium. When adding presenters, please first use the search fields to identify presenter(s) who have an existing participants by searching for and last). If your search results do not display the name of the person you are looking for, click 'Add a accounts.

Please refer to the Symposium Guidelines for additional information. Please refer to the AAAP Annual Meeting Submission Instructions for additional information.

|             |                                                                                    | Admin | Status         |
|-------------|------------------------------------------------------------------------------------|-------|----------------|
| Chair*      | Jessica Lewiston remove<br>jlewiston@parthenonmgmt.com                             | ~     | pa<br>Progress |
| Presenter * | Q<br>Search for participant<br>Cannot find the participant? Add a new participant. |       | In YC          |
| Presenter*  | Q<br>Search for participant<br>Cannot find the participant? Add a new participant. |       | In<br>Progress |
| Presenter * | Q<br>Search for participant<br>Cannot find the participant? Add a new participant. |       | In<br>Progress |
|             | Add Participant 👻                                                                  |       |                |

them in the system first. If you NOTE: If the Symposium Chair (or Co-chair when applicable) is also presenting a "Session Topic", they them manually by clicking 'Add a new participant'.

Step 9. Enter your

ou would like to change a rticipant, you can click nove from this screen. This tion will be available until omissions close

u can also 'Edit Submission' each presenter, if you need add a bio or profile pictures behalf of each presenter.

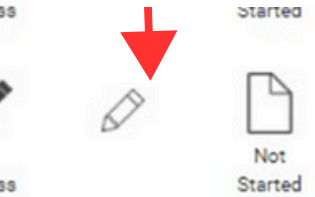

Notify me when each participant completes their submission.

Please note the text and icon to the right of each participant. As Chairperson, you can view the status of each presentation and disclosure by clicking these icons.

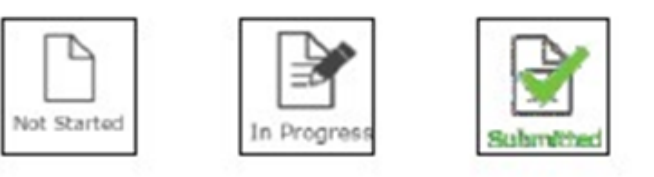

Once all presentations are 'Submitted' you will be notified to come back here as Chairperson and 'Finalize' the overall submission.

# **Creating Overall Submission - Chairperson**

In Step 3 of the submission, as Chairperson you will enter an overall abstract for the entire presentation. Followed by the presentation description, where you will enter the titles and descriptions of each presentation.

Complete the remaining questions as instructed. When all questions are completed, please click 'Save and Continue'.

Participants will then be asked to go in and submit their own bios, headshots, and disclosures.

**Please note:** You will not be able to finalize the entirety of the submission until ALL participants complete their disclosures and short bios.

|                    | aneral                                                                              | Participants                                                                                                    | Dis                                                                                                    |                                                                                                    |
|--------------------|-------------------------------------------------------------------------------------|----------------------------------------------------------------------------------------------------|----------------------------------------------------------------------------------------------------|----------------------------------------------------------------------------------------------------|
|                    |                                                                                     |                                                                                                    | Submission                                                                                                    | 4                                                                                                    |
|                    |                                                                                     | < Previous                                                                                                    | Save and Continue >                                                                                                    | Finalize Submission                                                                                                    |
| elpful ti          | ips for copy and                                                                    | pasting:                                                                                                    |                                                                                                    |                                                                                                    |
| nly copy           | and paste plain t                                                                   | ext into the below boxes.                                                                                          | Graphs and charts are not p                                                                                                    | ermitted.                                                                                                    |
| eview y<br>DF docu | our text for embe<br>ument.)                                                        | dded formatting such as                                                                                            | s line breaks. (Please avoid                                                                                                    | copying from a                                                                                                    |
| eview y            | our text for special                                                                | characters to ensure the                                                                                           | ey have copied over correctly.                                                                                                    |                                                                                                    |
| efer to            | the Symposium (                                                                     | Guidelines for additiona                                                                                           | al information.                                                                                                    |                                                                                                    |
| fer to             | the AAAP Annual                                                                     | Meeting Submission Ins                                                                                             | structions for how to submit.                                                                                                    | 0                                                                                                    |
| 0                  |                                                                                     |                                                                                                    |                                                                                                    |                                                                                                    |
| (1)                | Summary *                                                                           |                                                                                                    |                                                                                                    |                                                                                                    |
|                    | AAAP symposia<br>outcomes, profe<br>symposium. Ple<br>symposium will<br>Psychiatry. | highlight new research r<br>ssional and or clinical prac<br>ase include the context of<br>impact professional/clin | elevant to public health trends<br>ctice gaps. In 250 words or less<br>or background that frames yo<br>lical practice, research, and/or | s that impact patient care, patient<br>s, please provide an overview of the<br>ur symposium topic and how the<br>r education relevant to Addiction |
|                    |                                                                                     |                                                                                                    |                                                                                                    | 250 of 250 words remaining                                                                                                    |
|                    |                                                                                     |                                                                                                    |                                                                                                    |                                                                                                    |
| 2                  | Presentation D                                                                      | escription ·                                                                                                    |                                                                                                    |                                                                                                    |
| 2                  | Presentation D                                                                      | escription *                                                                                                    | sentation that will make up the s                                                                                                    | symposium. (Max 750 words)                                                                                                    |
| 2                  | Presentation D<br>Provide titles an                                                 | escription •<br>d descriptions of each pres                                                                        | sentation that will make up the s                                                                                                    | symposium. (Max 750 words)                                                                                                    |
| 2                  | Presentation D Provide titles an                                                    | escription •                                                                                                    | sentation that will make up the s                                                                                                    | symposium. (Max 750 words)<br>750 of 750 words remaining                                                                                           |
| 2                  | Presentation D Provide titles and                                                   | escription •                                                                                                    | sentation that will make up the s                                                                                                    | symposium. (Max 750 words)<br>750 of 750 words remaining                                                                                           |

## **Creating Overall Submission - Participants**

As a participant, you will be asked to provide presentation title, a short bio, a profile image, and provide consent of release of rights.

Once complete, click 'Save and Continue' to move to Step 4 in the submission to complete your required disclosure.

| G         | eneral Participants Submission Disclosures 4                                                                                                    |
|-----------|----------------------------------------------------------------------------------------------------|
|           | Previous Save and Continue > Submit Abst                                                                                                    |
| Helpful t | ips for copy and pasting:                                                                                                    |
| Only cop  | y and paste plain text into the below boxes. Graphs and charts are not permitted.                                                                                                    |
| Review y  | rour text for embedded formatting such as line breaks. (Please avoid copying from a ument.)                                                                                                    |
| Review y  | our text for special characters to ensure they have copied over correctly.                                                                                                    |
| Refer to  | the Symposium Guidelines for additional information.                                                                                                    |
| Refer to  | the AAAP Annual Meeting Submission Instructions for how to submit                                                                                                    |
| terer to  | the AAAP Alindar meeting Submission instructions for now to subline.                                                                                                    |
|           | Title *                                                                                                    |
|           | No                                                                                                    |
|           | Nd                                                                                                    |
|           | Na 249 of 250 words rem                                                                                                    |
|           | 249 of 250 words rem                                                                                                    |
|           | 249 of 250 words rem                                                                                                    |
| 0         | 249 of 250 words rem                                                                                                    |
| 0         | Bio *<br>Enter a short bio that can be used in promotional materials. (Max 250 Words)                                                                                                    |
| 2         | Na         249 of 250 words rem         Bio *         Enter a short bio that can be used in promotional materials. (Max 250 Words)         NA                                                                                                    |
| 2         | Na       249 of 250 words rem         Bio *       Enter a short bio that can be used in promotional materials. (Max 250 Words)         NA       249 of 250 words rem                                                                                                    |
| 2         | Na         Bio *         Enter a short bio that can be used in promotional materials. (Max 250 Words)         NA         249 of 250 words rem                                                                                                    |
| 2         | Na       249 of 250 words rem         Bio *       Enter a short bio that can be used in promotional materials. (Max 250 Words)         NA       249 of 250 words rem         Profile Image *       Profile Image *                                                                                                    |
| 2         | Na       249 of 250 words rem         Bio *       Enter a short bio that can be used in promotional materials. (Max 250 Words)         NA       249 of 250 words rem         Profile Image *       Submit a biob quality digital photo. This will be added to your AAAP profile and used in promotional material                                                                                                    |
| 2         | Na       249 of 250 words rem         Bio *       Enter a short bio that can be used in promotional materials. (Max 250 Words)         NA       249 of 250 words rem         Profile Image *       Submit a high quality digital photo. This will be added to your AAAP profile and used in promotional material (PNG, JPG, JPEG, GIF)                                                                                                    |
| 3         | Na         Bio •         Enter a short bio that can be used in promotional materials. (Max 250 Words)         NA         249 of 250 words rem         Profile Image •         Submit a high quality digital photo. This will be added to your AAAP profile and used in promotional material (PNG, JPG, JPEG, GIF)                                                                                                    |
| 2         | Na         Bio *         Enter a short bio that can be used in promotional materials. (Max 250 Words)         NA         249 of 250 words rem         Profile Image *         Submit a high quality digital photo. This will be added to your AAAP profile and used in promotional materials (PNG, JPEG, GIF)         Upload                                                                                                    |
| 3         | Bio * Enter a short bio that can be used in promotional materials. (Max 250 Words) NA 249 of 250 words rem Profile Image * Submit a high quality digital photo. This will be added to your AAAP profile and used in promotional material (PNG, JPG, JPEG, GIF) Upload  Table Table T |
| 3         | Bio * Enter a short bio that can be used in promotional materials. (Max 250 Words) NA 249 of 250 words rem Profile Image * Submit a high quality digital photo. This will be added to your AAAP profile and used in promotional material (PNG, JPEG, GIF) Upload  (max file size: 8 MB Consent of Release of Rights *                                                                                                    |
| 3         | Bio • Enter a short bio that can be used in promotional materials. (Max 250 Words) NA 249 of 250 words rem Profile Image • Submit a high quality digital photo. This will be added to your AAAP profile and used in promotional material (PNG, JPG, JPEG, GIF) Upload  max file size: 8 MB Consent of Release of Rights • - The Symposium Chairperson will combine and organize each presenter's materials into one coher                                                                                                    |

### **Completing Disclosure**

The disclosure must be completed by ALL participants. You can access the disclosure by progressing through the submission naturally or by clicking 'Disclosures' at the top of the page.

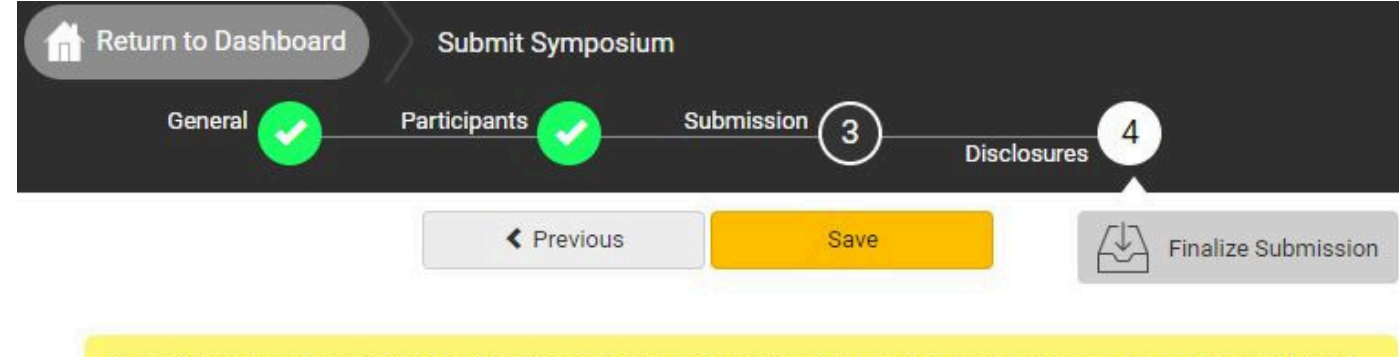

Note: You have full disclosures on file. These disclosures have been copied below. Any updates will be reflected in your other submissions.

### Why am I asked to complete this disclosure form?

You must answer all questions in order to move forward. Once you have completed the questions, please click 'Save' or 'Submit Abstract' to complete your submission.

You must answer all
 ort of improving patient care, American Academy of Addiction Psychiatry is jointly accredited by the
 questions in order to
 totation Council for Continuing Medical Education (ACCME), the Accreditation Council for Pharmacy
 on (ACPE), and the American Nurses Credentialing Center (ANCC) to provide continuing education for
 thcare team. We appreciate your help in partnering with us to follow accreditation guidelines and help
 te high-quality education that is independent of industry influence. Please visit The ACCME Standards
 grity and Independence in Accredited Continuing Education for more information.

### we collect this information?

ealthcare professionals serve as the trusted authorities when advising patients, they must protect arning environment from industry influence to ensure they remain true to their ethical commitments. realthcare professionals have financial relationships with ineligible companies. By identifying and mugating relevant financial relationships, we work together to create a protected space to learn, teach, and engage in scientific discourse free from influence from organizations that may have an incentive to insert commercial bias into education.

### What are the next steps in this process?

After we receive your disclosure information, we will review it to determine whether your financial relationships are relevant to the education. Please note: the identification of relevant financial relationships does not necessarily mean that you are unable to participate in the planning and implementation of this educational activity. Rather, the accreditation standards require that relevant financial relationships are mitigated before you assume your role in this activity.

### Collecting Financial Relationships from Planners, Faculty, and Others

As a prospective planner or faculty member, we would like to ask for your help in protecting our learning environment from industry influence. Please disclose **all financial relationships** that you have had in the past 24 months with ineligible companies (see definition below). For each financial relationship, enter the name of

# **Completing Submission**

As Chairperson, when there are multiple participants, you will be unable to submit/finalize the submission until all participants completed their individual tasks (This includes if you are also listed as a presenter, you will need to submit your items as presenter as well). Once all participants have completed their tasks, you will receive an email letting you know, and you will need to go back in submit the entire panel by clicking Finalize Submission. Please note: if the 'Finalize Submission' button is not yellow, not all presenters have submitted their tasks yet.

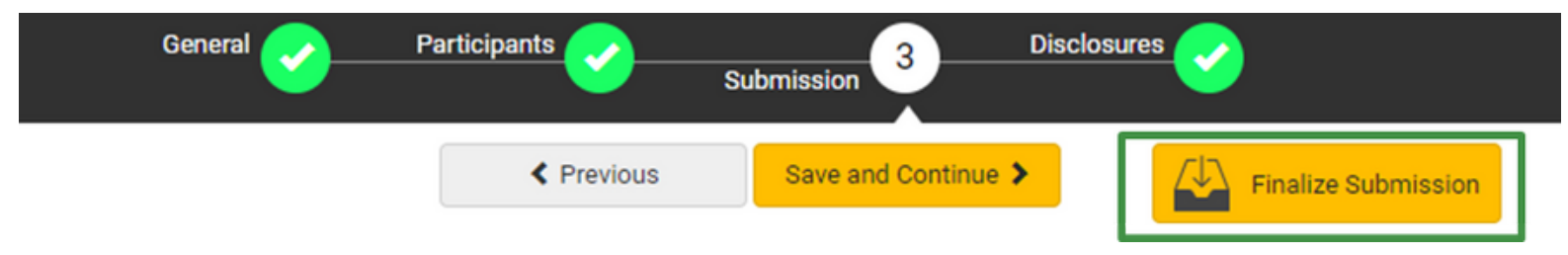

If you are the only participant for your submission, or a presenter only, you should see the "Submit Abstract" in yellow at the top of the page once you complete your disclosure. You will click that button to submit.

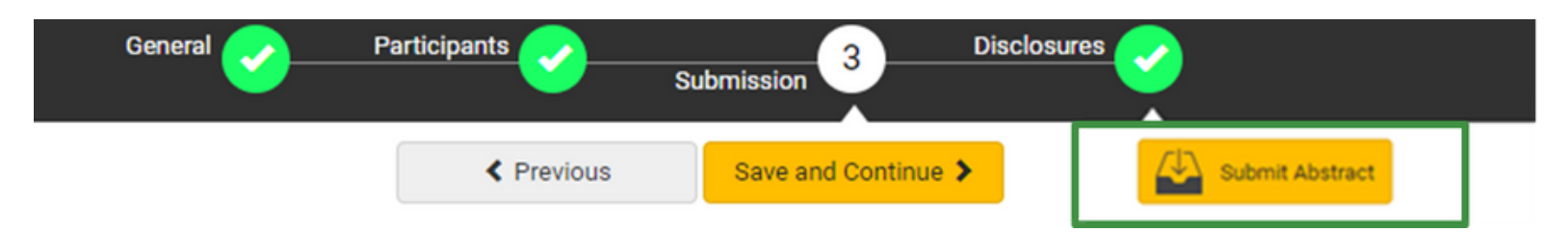

Once your submission is complete, you will receive the following message, followed by an email.

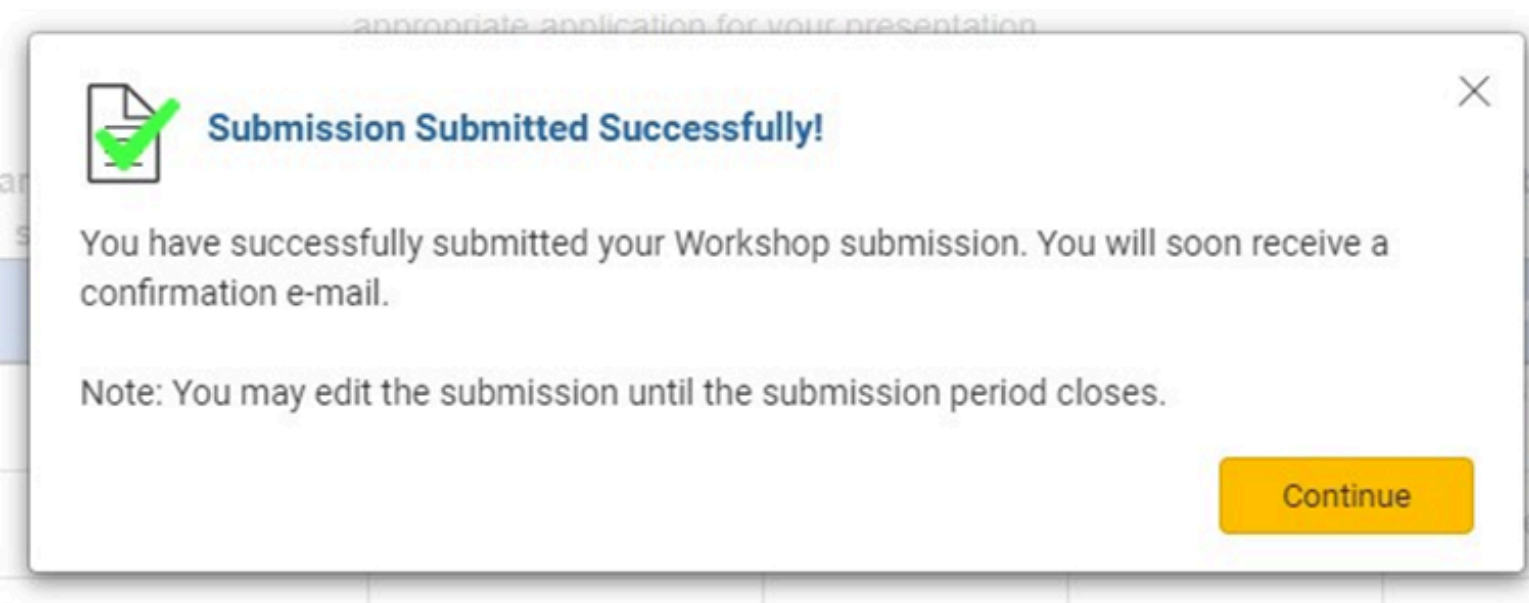

# **Editing an Existing Submission**

Log back into your profile and go to your dashboard (as indicated on page one). At the bottom of your dashboard is where you will find all the submissions that you are connected to. The titles of the submissions are listed under 'My Submissions'.

As a presenter, you can click into the title of the submission that you need to submit your individual information and disclosures.

As a Chairperson, you can click back in by clicking the title of the submission where your role is listed as 'Chairperson' to edit the overall submission, check progress of the presenters, and to submit your abstract.

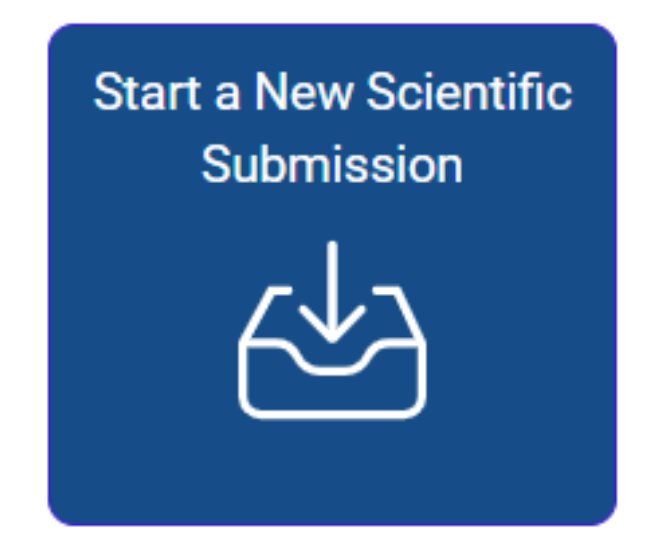

Click on abstract title below to update and submit individual and supporting abstracts.

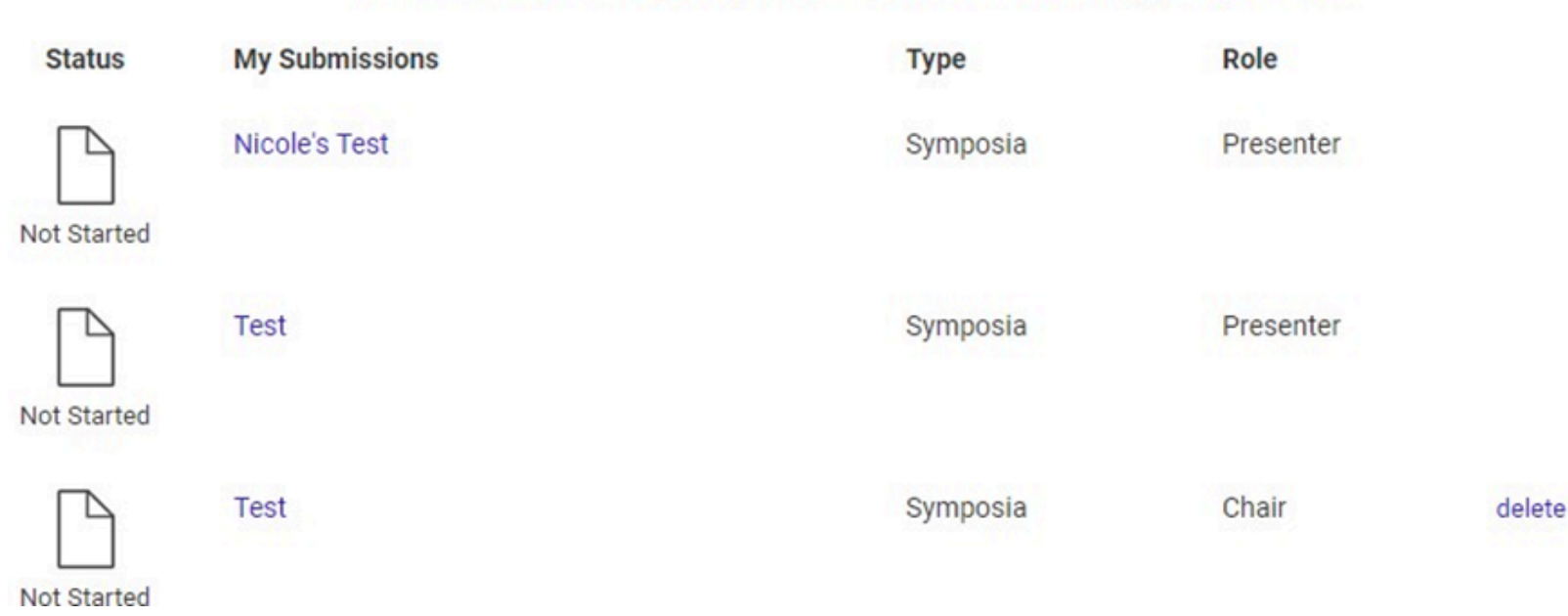